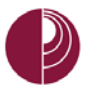

## DOWNLOAD TURNITIN SUBMISSION WITH ORIGINALITY REPORT

When reviewing a file submission in the **Turnitin Feedback Studio**, a copy of the file with the similarity report can be downloaded for offline viewing. For more information on opening the Feedback Studio, refer to the document entitled **Using Turnitin** found in the <u>Blackboard Tutorials for Faculty</u> page.

TURNITIN SUBMISSIONS WITH ORIGINALITY REPORTS ARE DOWNLOADED FROM THE TURNITIN FEEDBACK STUDIO

To download a copy of the submission, do the following:

1. Click Download icon on the lower-right

## 2. Click Current View

## WAIT FOR THE FILE TO PROCESS

3. Download the PDF copy of this Turnitin submission

| Ø∕ feedback studio                                                                                                    | Test File                                                                                                    | /10                                                                                                    | < 3 of 3                                                        | • > | 0                                                                                           |
|----------------------------------------------------------------------------------------------------|----------------------------------------------------------------------------------------------------|----------------------------------------------------------------------------------------------------|-----------------------------------------------------------------|-----|---------------------------------------------------------------------------------------------|
| Opening Test File.pdf   You have chosen to oper:   Test File.pdf   Witch is: Adobe Acrobat Document (661 KB)   from: https://vs.tumtin.com   What should Firefox do with this file?   Open with   Adobe Acrobat Reader DC (default)   Save File   Do this gutomatically for files like this from now on.   OK   Cancel   Volutpat:   Volutpat:   Ut I orient quantically   posuere, sollicitudin tellus in   Nullarm ut massa pellentes   pellentesque leo at ante to   vestibulum pellentesque, ma   condimentum tristique. Etio   cursus lobortis. Phasellus   eget vulputate congue. Ma | Otte<br>est qui dol<br>est qui dol | unc, a dictum au<br>a ante. Aliquam<br>aecenas sed ma<br>bortis efficitur. E<br>is leo, placerat<br>cotetur. Nam ege<br>intum tellus sit a<br>tiam consectetu<br>ros ut dapibus. N | erat<br>auris<br>tiam<br>quis<br>stas<br>amet<br>r est<br>Julla |     | S<br>S<br>S<br>S<br>S<br>S<br>S<br>S<br>S<br>S<br>S<br>S<br>S<br>S<br>S<br>S<br>S<br>S<br>S |
| Page: 1 of 2 Word Count: 931                                                                                                    |                                                                                                    |                                                                                                    | Q —                                                             |     | <u> </u>                                                                                    |

Turnitin Feedback Studio

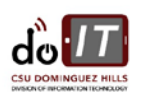